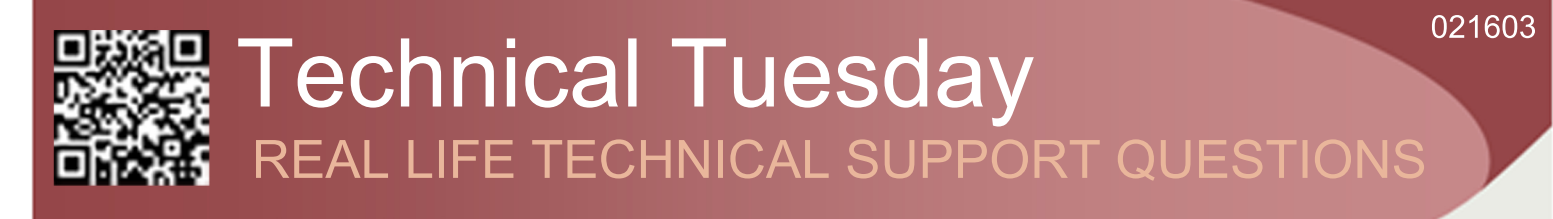

### **Our Customer Said**

"I want to create and add new templates to Job Tracker please can you tell me how to do this?"

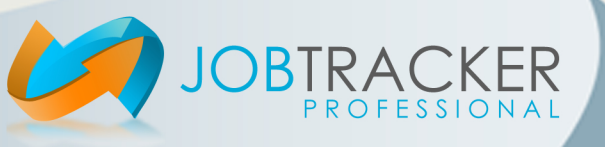

# **Technical Tuesday** REAL LIFE TECHNICAL SUPPORT ANSWERS

### We Said

"Job Tracker Professional uses MS Word and MS Excel Templates. For full details of how to use Word and Excel Templates please refer to the Microsoft Word and Excel documentation."

To modify a template within Job Tracker click on Control Panel then click on the Documents tab. Clicking on the Templates box button will display a list of the currently available templates.

To set a Default Template select the template from the Templates list then click the appropriate Set Default button.

To edit a template, first select the desired template from the Templates list then click the Edit Document Template button. MS Word or MS Excel will start up and display the template for editing.

A list of field names for use with templates is available in the Downloads section of our website.

| nail Configuration                                                | Users                                                                                                    | Security                                                                                                    | Import                                                                                                    |                                        |
|-------------------------------------------------------------------|----------------------------------------------------------------------------------------------------|----------------------------------------------------------------------------------------------------|----------------------------------------------------------------------------------------------------|----------------------------------------|
| letworking                                                        | Counters & Data                                                                                                    | Documents                                                                                                    | File Locations                                                                                                    | Maintenance                            |
| (1) Select a W<br>(2) Click Valida<br>Templates:<br>JOB SHEET.dot | roblems with pri<br>ncing problems merging<br>ord template from th<br>ate MS Word Install                                          | nting Job Sheet<br>with MS Word, Follow<br>re 'Templates' list b<br>ation<br>[If MS Word is installe<br>Tracker it will start up | s<br>steps 1 and 2 below.<br>elow<br>ete MS Word Installation<br>d correctly and is com<br>and display the select | n<br>patible with Job<br>red template. |
| etting Default<br>Default Job Sh                                  | Templates for F<br>eet: Default Invo                                                                                               | Printing<br>pice: Default E                                                                                                    | stimate: Defa                                                                                                    | ust Print.<br>Ilt Purchase:            |
| JOB SHEET.dot                                                     | sampleinvoie.                                                                                                    | sampleinvoie.xlt estimate.dot                                                                                                    |                                                                                                    | aseOrder.dot                           |
| Set Default Job                                                   | Sheet Set Default                                                                                                    | Invoice Set Del                                                                                                    | ault Estimate Set                                                                                                 | Default Purchase                       |
| odifying a Jo<br>To change the de<br>used by Job Trac             | b Sheet or other<br>stalls / layout of the Job<br>ker, 1st click Get Availa<br>list above. 3rd Click "E<br>y clicking on HELP at t | Template<br>Sheet or any other Wo<br>ble Templates above,<br>dit Document Template<br>he top of the main scre-                   | rd template<br>2nd Select the<br>5". Further<br>en following by                                                   | Document Template                      |
| help is available b<br>"Creating Templa<br>help.                  | tes". Please note Interr                                                                                                    | net access is required fr                                                                                                    | or the aditional                                                                                                  |                                        |

Pre-Process:- After making adding or removing any fields to a MS Word Template it is essential to run Pre-Process Template. Make sure the template is selected in the Templates list before clicking on

Pre-Process Templates.

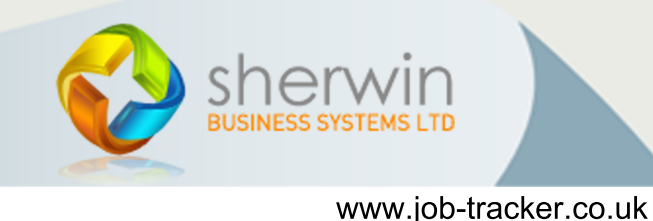

Copyright (c) Sherwin Business Systems Ltd, 2015 - All rights reserved.

## We Said

#### "Adding a new template to Job Tracker Pro

To add a new template to Job Tracker Professional simply copy the created template into the Templates folder of Job Tracker Pro. The default location of this folder is \Job Tracker Pro\Templates however, this location may change if you have configured the system for network use.

Clicking on the File Locations in Control Panel will display the various paths Job Tracker Professional uses.

| Security / Users Import Custom Logo SMS Program Features Sage Line 50 Scarning<br>Networking Counters & Data Documents File Locations Maintenance Email Setup - Unused -<br>This screem is for viewing only. You cannot make any changese here. Use the<br>Networking tab to locate the database location.<br>The main database is located in:-<br>[C:\Uob Tracker Pro\customer\ubsystems<br>The database file name is:-<br>[obtackerpo ubs<br>All documents created by Job Tracker at located in:-<br>[C:\Uob Tracker Pro\customer\ubsystems\Tenplates<br>All documents created by Job Tracker at located in:-<br>[C:\Uob Tracker Pro\customer\ubsystems\Tenplates<br>All images used by Job Tracker are located in:-<br>[C:\Uob Tracker Pro\customer\ubsystems\Tenplates<br>All images used by the document scanning system are located in:-<br>[C:\Uob Tracker Pro\customer\ubsystems\Tenplates<br>All images used by the document scanning system are located in:-<br>[C:\Uob Tracker Pro\customer\ubsystems\Tenplates<br>Carporate Database Connection<br>STATION3U0BTRACKER2014,1438<br>You email contacts bit is located in:-<br>[C:\ProgramData\Cortacts.bit                                                                                                    |                                                                | Jo                                                                                                    | b Tracker Pro [Setu                                                                                                    | ib]                                                                                                    |                                                                                                    | _ 🗆 >                                                                                                    |
|----------------------------------------------------------------------------------------------------|----------------------------------------------------------------|----------------------------------------------------------------------------------------------------|----------------------------------------------------------------------------------------------------|----------------------------------------------------------------------------------------------------|----------------------------------------------------------------------------------------------------|----------------------------------------------------------------------------------------------------|
| Networking         Counters & Data         Documents         File Locations         Maintenance         Email Setup         -Unused-           This screen is for viewing only. You cannot make any changese here. Use the Networking to be backet the database location.         -Unused-         -Unused-           The main database is located in:-         C:\Vob Tracker Pro/customerty-bayateme         -         -         -         -         -         -         -         -         -         -         -         -         -         -         -         -         -         -         -         -         -         -         -         -         -         -         -         -         -         -         -         -         -         -         -         -         -         -         -         -         -         -         -         -         -         -         -         -         -         -         -         -         -         -         -         -         -         -         -         -         -         -         -         -         -         -         -         -         -         -         -         -         -         -         -         -         -                                                                                                    | Import                                                         | Custom Logo                                                                                                    | SMS                                                                                                    | Program Features                                                                                                    | Sage Line 50                                                                                                    | Scanning                                                                                                    |
| This screen is for viewing only. You cannot make any changese here. Use the Metworking tab to locate the diabase location.         C:Nob Tacker ProCoutometrix/baytems         The diabase file name is::::::::::::::::::::::::::::::::::::                                                                                                    | Counters & Data                                                | Documents                                                                                                    | File Locations                                                                                                    | Maintenance                                                                                                    | Email Setup                                                                                                    | Unused                                                                                                    |
| All document templates used by Job Tracker are located in:-<br>C-Valo Tracker Pro-Vocutemert/beginetal templates<br>All images used by the document scanning system are located in:-<br>C-Valo Tracker Pro-Vocutemert/begitemert/begitemert/b | The main<br>C:Vob Tra<br>iobtrackerp<br>All docum<br>C:Vob Tra | database is located i<br>Networking<br>database is located i<br>cker Pro/customers/sbsy<br>pase file name is:-<br>reo.sbs<br>ents created by Job<br>cker Pro/customers/sbsy                                                                                                    | r:-<br>stems Iracker at located in:- stems\Docs                                                                                                    | location.                                                                                                    | ]                                                                                                    |                                                                                                    |
| All images used by the document scanning system are located in:-<br>[C:\u05 Tracker Protocutomeri\u059tems\u00fcmages<br>Corporate Database Connection<br>STATION3\U08TRACKER2014,1436<br>Your email contacts: list is located in:<br>[C:\ProgramData\Contacts.td]                                                                                                    | All docum<br>C:Vob Tra                                         | ent templates used b<br>cker Pro\customers\sbsy                                                                                                    | y Job Tracker are loca<br>stems\Templates                                                                                                    | ted in:-                                                                                                    |                                                                                                    |                                                                                                    |
| CVdo Tracker Pro/customerix1strystems/smages Corporate Database Connection STATION3JUBTRACKER2014,1436 Your email contracts list is located in: C.VProgramData/Contacts.txt                                                                                                    | All images                                                     | used by the docume                                                                                                    | nt scanning system ar                                                                                                    | e located in:-                                                                                                    | _                                                                                                    |                                                                                                    |
| Corporate Database Connection<br>STATION3UDBTRACKER2014,1436<br>Your email contacts list is located in:<br>C:VProgenData/Contacts.lst                                                                                                    | C:Vob Tra                                                      | cker Pro\customers\sbsy                                                                                                    |                                                                                                    |                                                                                                    |                                                                                                    |                                                                                                    |
| STATION/3JUBTRACKER2014,1436<br>Your email contacts list is located in:<br>[C:\PiogramData\Contacts.tot                                                                                                    | Corporate                                                      | Database Connectio                                                                                                    |                                                                                                    |                                                                                                    |                                                                                                    |                                                                                                    |
| Your email contacts list is located in:<br>[C\PiogramData\Contacts.txt                                                                                                    | STATION3                                                       | NUBTRACKER2014,14                                                                                                    | 96                                                                                                    |                                                                                                    |                                                                                                    |                                                                                                    |
| C:\ProgramUata\Lontacts.txt                                                                                                    | Your emai                                                      | il contacts list is loca                                                                                                    | ted in:                                                                                                    |                                                                                                    | _                                                                                                    |                                                                                                    |
|                                                                                                    | C:\Program                                                     | nData\Contacts.txt                                                                                                    |                                                                                                    |                                                                                                    |                                                                                                    |                                                                                                    |
|                                                                                                    |                                                                |                                                                                                    |                                                                                                    |                                                                                                    |                                                                                                    |                                                                                                    |
|                                                                                                    |                                                                |                                                                                                    |                                                                                                    |                                                                                                    |                                                                                                    |                                                                                                    |
|                                                                                                    |                                                                |                                                                                                    |                                                                                                    |                                                                                                    |                                                                                                    |                                                                                                    |
|                                                                                                    |                                                                |                                                                                                    |                                                                                                    |                                                                                                    |                                                                                                    |                                                                                                    |
|                                                                                                    |                                                                |                                                                                                    |                                                                                                    |                                                                                                    |                                                                                                    |                                                                                                    |
|                                                                                                    |                                                                |                                                                                                    |                                                                                                    |                                                                                                    |                                                                                                    |                                                                                                    |
|                                                                                                    |                                                                |                                                                                                    |                                                                                                    |                                                                                                    |                                                                                                    |                                                                                                    |
|                                                                                                    |                                                                |                                                                                                    |                                                                                                    |                                                                                                    |                                                                                                    |                                                                                                    |
|                                                                                                    |                                                                | Import<br>Counters & Data<br>The main.<br>C:Vob Tra<br>C:Vob Tra<br>C:Vbo Tra<br>C:Vbo Tra<br>C:Vbo Tr | Lingot Custom Logo<br>Custom Logo<br>Custom Logo<br>This science is for viewing or<br>Networking<br>The science is for viewing or<br>Networking<br>The database is located i<br>C. Viob Tracker Pro/customerk/ubay<br>All document created by Job<br>C. Viob Tracker Pro/customerk/ubay<br>All document created by Job<br>C. Viob Tracker Pro/customerk/ubay<br>All images used by the docume<br>C. Viob Tracker Pro/customerk/ubay<br>All images used by the docume<br>C. Viob Tracker Pro/customerk/ubay<br>All images used by the docume<br>C. Viob Tracker Pro/customerk/ubay<br>All images used by the docume<br>C. Viob Tracker Pro/customerk/ubay<br>Carporate Database Conneccitio<br>STATION3/JUBTRACKER/2014.114 | Ibb Tracker Pro [Setu<br>impot Custom Logo SMS<br>izurters & Data Documents File Locations<br>This sceem is for viewing only. You cannot make any<br>Networking tab to locate the database<br>The main database is located in:<br>[C:Vob Tracker Pro/customert/ubsystems<br>The database file name is:<br>[Interaction of the second second s | Job Tracker Pro [Setup]         import       Outon Logo       SMS       Program Features         icarters & Data       Documents       File Location       Maintenance         This screen is for viewing only. You cannot make any changese here. Use the Networking tab to locate the database location.       Maintenance         C. Mob Tracker Pro/ocutionner/vabuyitems       The main database is located in:-       C. Mob Tracker Pro/ocutionner/vabuyitems         Indocument created by Job Tracker at located in:-       C. Vob Tracker Pro/ocutionner/vabuyitems/Docs       Maintenance         All document created by Job Tracker at located in:-       C. Vob Tracker Pro/ocutionner/vabuyitems/Docs       C. Vob Tracker Pro/ocutionner/vabuyitems/Docs         All document created by Job Dracker at located in:-       C. Vob Tracker Pro/ocutionner/vabuyitems/Docs       C. Vob Tracker Pro/ocutionner/vabuyitems/Decs         C. Mob Tracker Pro/ocutionner/vabuyitems/Mangleas       C. Vob Tracker Pro/ocutionner/vabuyitems/Mangleas       Stations/Maintenance         Stations/MOBITRACKERD14/146       You email contacts is is located in:-       C. Vob gram/Data/Contacts. bt         C. Voogram/Data/Contacts. bt       Stations/MoBITRACKERD14/146       Stations/Maintenance | Import       Custom Loga       SMS       Program Features       Sage Line 50         cursters & Data       Documents       File Locations       Maintenance       Email Setup         This scients is for viewing only. You cannot make any changese here. Use the Networking tab to locate the database location.       This scient is for viewing only. You cannot make any changese here. Use the Networking tab to locate the database location.         CMob Tracker Pro/customers/ubsystems       Endocument created by Job Tracker at located in:-         CMob Tracker Pro/customers/ubsystems/Ubsystems       Endocument created by Job Tracker at located in:-         CMob Tracker Pro/customers/ubsystems/Uergeles       Endocument created by Job Tracker at located in:-         CMob Tracker Pro/customers/ubsystems/Uergeles       Cancent templates used by Job Tracker are located in:-         CMob Tracker Pro/customers/ubsystems/Uergeles       Endocument canning system are located in:-         CMob Tracker Pro/customers/ubsystems/Uergeles       Endocument canning system are located in:-         Chyos Tracker Pro/customers/ubsystems/Uergeles       Endocument canning system are located in:-         Chyos Tracker Rolocutomers/ubsystems/Uergeles       Endocument canning system are located in:-         Chyos and Data/Contacts.tbt       Endocument canning system are located in:-         Chyos and Data/Contacts.tbt       Endocument canning system are located in:-         Chyos and Data/Contacts.tbt <t< td=""></t<> |

#### **Template Field Names**

All template field names need to be separated from other words, numbers, characters etc. i.e. If a fieldname such as [CLIENTFIELDS1] appears in line with other text, it must have a space before and after it. MS Word and MS Excel will search through the template and replace any field names with the appropriate data from the database. e.g. If you wanted to start a letter with Dear Mrs Jones where Mrs Jones was the name of a customer your template would be set as follows.

#### Dear [CLIENTCONTACT0]

When you print a Job Sheet the system would automatically replace [CLIENTCONTACT0] with the name Mrs Jones.

All normal formatting and features available in MS Word and MS Excel can be used in templates.

Within the Downloads section of our website you can find a selection of template documents to help get you started.

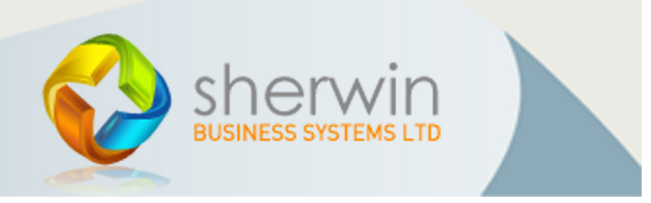

Copyright (c) Sherwin Business Systems Ltd, 2015 - All rights reserved.